## How to Check If any Claims Receive Against the Guarantee?

## Step 1: Locating the Guarantee Claim options on iTrade

- Select "Trade Services"
- Select "Outward Guarantee"
- Select "Correspondences & Claims"
- Select " Claim Processing"
- Select "Search" if any claims received against any existing guarantee then status will be reflected here and No Records Found means no claims received

| Avaranter Initiation                                                                                                    | st of Outward Gui<br>arch Options<br>System ID:<br>Entity:<br>Bank Ref. | arantée Claim Pro | esentations |            |                  |                                          |          |             |      |             |
|----------------------------------------------------------------------------------------------------|-------------------------------------------------------------------------|-------------------|-------------|------------|------------------|------------------------------------------|----------|-------------|------|-------------|
| Interspondences & Claims Sea<br>Interspondences & Claims Sea<br>For Existing Guarantees<br>Claim Processing<br>Inters Required | arch Options<br>System ID:<br>Entity<br>Bank Ref.                       | 1130234           |             |            |                  |                                          |          |             |      |             |
| Intrespondences & Claims A Sea<br>for Existing Guarantees<br>Claim Processing<br>Lition Required                               | System ID:<br>Entry<br>Bank Ref.                                        | 1130234           |             |            |                  |                                          |          |             |      |             |
| for Existing Guarantees<br>Claim Processing<br>otton Required                                                                  | System ID:<br>Entry:<br>Bank Ref.                                       | 1130234           |             |            |                  |                                          |          |             |      |             |
| Claim Processing<br>cton Required                                                                                              | Entry:<br>Bank Ref.                                                     | 1130234           |             |            |                  |                                          |          |             |      |             |
| ction Required                                                                                                    | Bank Ref.                                                               |                   |             |            |                  |                                          |          |             |      |             |
|                                                                                                    |                                                                         |                   |             |            |                  |                                          |          |             |      |             |
| art Transactions                                                                                                    | Claim Reference:                                                        |                   |             |            |                  |                                          |          |             |      |             |
| inding Authorization                                                                                                    | Beneficiary Name:                                                       |                   |             |            |                  |                                          |          |             |      |             |
| nding Guarantees                                                                                                    | Claim Currency:                                                         | Q                 |             |            |                  |                                          |          |             |      |             |
| wantee - inquiry                                                                                                    |                                                                         |                   |             |            |                  |                                          |          |             |      |             |
| uarantee - Maintenance 💙 S                                                                                                    | Search                                                                  |                   |             |            |                  |                                          |          |             |      |             |
|                                                                                                    |                                                                         |                   |             |            |                  |                                          |          |             |      |             |
| 0                                                                                                    | dems.                                                                   |                   | 1.0         |            |                  | 10 A A A A A A A A A A A A A A A A A A A | 1211-120 |             | a    |             |
|                                                                                                    | System ID                                                               | Excey             |             | Bank Ref . | Beneficiary Name | Claim Reference                          | Cain     | Clam Amount | Cain | Expiry Date |